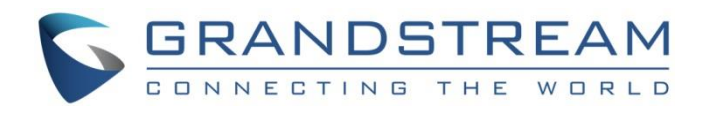

# Grandstream Networks, Inc.

**GRP260X Essential IP Phones** 

## **Broadworks SCA Configuration Guide**

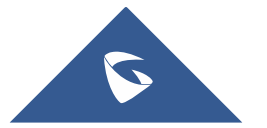

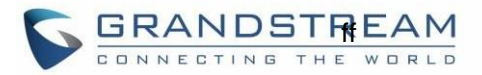

### **Table of Content**

| VISUAL INDICATORS                   | 12 |
|-------------------------------------|----|
| USE SCA ON GRP260X PHONES           | 10 |
| Secondary Phone                     | 7  |
| Primary Phone                       | 5  |
| SCA CONFIGURATION ON GRP260X PHONES | 5  |
| KEY CONCEPTS                        | 4  |
|                                     |    |
| INTRODUCTION                        | 2  |

## **Table of Figures**

| Figure 1: Configure Primary Phone ACCOUNT Settings         | 5  |
|------------------------------------------------------------|----|
| Figure 2: Configure Primary Phone Network Settings         | 6  |
| Figure 3: Configure Primary Phone Special Feature Option   | 6  |
| Figure 4: Configure Primary Phone Line Key Mode            | 7  |
| Figure 5: Configure Secondary Phone Account Settings       | 7  |
| Figure 6: Configure Secondary Phone Network Settings       | 8  |
| Figure 7: Configure Secondary Phone Special Feature Option | 8  |
| Figure 8: Configure Secondary Phone Line Key Mode          | 9  |
| Figure 9: SCA Account Registered                           | 9  |
| Figure 10: Shared Line Page                                | 10 |
| Figure 11: Configure multiple Line key Shared modes        | 10 |
| Figure 12: Line Key LED status                             | 11 |

### **Table of Tables**

| 1: Indicator Status12 |
|-----------------------|
|-----------------------|

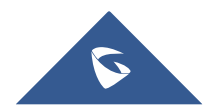

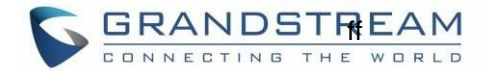

#### **INTRODUCTION**

Grandstream GRP260X SIP phones support BroadWorks Shared Call Appearance feature. Shared Call Appearance allows multiple phones to share one extension number and manage a call as a group. Incoming calls will appear at multiple locations simultaneously. All devices where call appearance is shared can be used to answer an incoming call or make a call as if it is the main user. Calls can be transferred between two phones by simply putting the call on hold at one phone and picking it up on the other. Line keys light up or flash in different colors, allowing all people sharing the extension to monitor the call status. One important application for Shared Call Appearance is for an administrative assistant/executive scenario.

This document serves as an end user guide on how to configure Grandstream GRP260X SIP phones for BroadWorks Shared Call Appearance feature. How to configure SCA on BroadWorks Application Server is out of the scope of this document. System Administrators shall check BroadWorks Partner Configuration Guide for more detailed information.

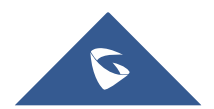

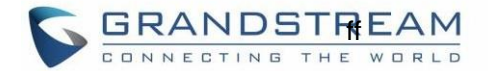

#### **KEY CONCEPTS**

**Line** – One address-of-record as defined in RFC3261 represents one line. Line can be classified as being either "Private" or "Shared".

**Call Appearance** – Every call is associated with a specific line. The presentation of a call on a line is called "Call Appearance".

**Shared Call Appearance** – A Shared Call Appearance is any Call Appearance that is visible and accessible (optional) to the original endpoints as well as other authorized endpoints.

Public Hold – The held call is available for any shared line to retrieve.

Private Hold – The held call can only be retrieved from the shared line that held the call.

Bridging – Join an active call to form a multi-party conference.

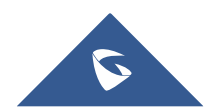

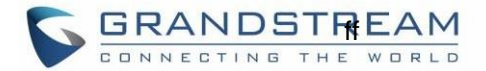

### **SCA CONFIGURATION ON GRP260X PHONES**

Configuring Grandstream GRP260X SIP phones to work with BroadWorks Shared Call Appearance feature is straightforward. First configure the SIP account settings just as you would for a normal SIP account. Then set the Line Key mode of the corresponding Line to be a Shared Line.

#### **Primary Phone**

1. Configure ACCOUNT Settings:

| Accounts                                                   |                                           |
|------------------------------------------------------------|-------------------------------------------|
| Account 1     Account 2     Account 3     Account 4        | Account 5       Account 6                 |
| General Settings SIP Settings Codec Settings Call Settings | Advanced Settings Dial Plan Feature Codes |
| Account Register                                           |                                           |
| Account Active 🧿                                           |                                           |
| Account Name ③                                             | Broadsoft                                 |
| SIP Server 🕥                                               | as.tekvizion.com                          |
| Secondary SIP Server 🧿                                     |                                           |
| SIP User ID 🕥                                              | 9725552035                                |
| SIP Authentication ID ⑦                                    | 9725552035                                |
| SIP Authentication Password 🧿                              | ••••• *•*                                 |
| Name (2)                                                   | 2035                                      |

Figure 1: Configure Primary Phone ACCOUNT Settings

2. Configure Network Settings:

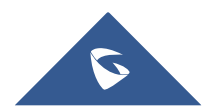

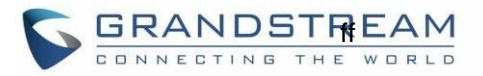

| ① Account 1      | Account 2    | Account 3        | Account 4     | Account 5          | Account 6 |               |
|------------------|--------------|------------------|---------------|--------------------|-----------|---------------|
| General Settings | SIP Settings | Codec Settings   | Call Settings | Advanced Settings  | Dial Plan | Feature Codes |
| Network Setting  | gs           |                  |               |                    |           |               |
|                  |              | Outbou           | nd Proxy ᠀    | sbc2.tekvizion.com |           |               |
|                  |              | Secondary Outbou | nd Proxy ?    |                    |           |               |
|                  |              | D                | NS Mode ⑦     | SRV                |           | $\sim$        |

Figure 2: Configure Primary Phone Network Settings

3. Set Special Feature to "BroadSoft", under Account X > Advanced Settings > Advanced Features, see below:

| Account 1        | Account 2    | ① Account 3    | Account 4     | Account 5         | Account 6 |               |
|------------------|--------------|----------------|---------------|-------------------|-----------|---------------|
| General Settings | SIP Settings | Codec Settings | Call Settings | Advanced Settings | Dial Plan | Feature Codes |
| Advanced Featu   | ıres         |                |               |                   |           |               |
|                  |              | Specia         | l Feature ⑦   | BroadSoft         |           | ~             |

Figure 3: Configure Primary Phone Special Feature Option

4. Configure the Virtual Multi-Purpose Key mode under Programmable Keys > Virtual Multi-Purpose Keys page:

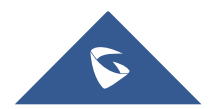

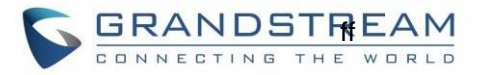

| Ş GRP2604P ∂               |                                                                                               |                                  |                         |                              |
|----------------------------|-----------------------------------------------------------------------------------------------|----------------------------------|-------------------------|------------------------------|
| i≣ Status ✓                | Virtual Multi-Purpose Keys                                                                    |                                  |                         |                              |
| 👤 Accounts 🗸 🗸             |                                                                                               |                                  |                         |                              |
| Phone Settings             | <ul> <li>If the account is not configured</li> <li>Multiple default or shared mode</li> </ul> | with the default or shared mode, | the account will not be | displayed on the phone.      |
| 🚳 Network Settings 🖌 🖌     | If not necessary, please do not r                                                             | modify. Click to get more help   | and but these two mode  | -s cannot coexist in one act |
| Programmable Keys          | Order Mode                                                                                    | Account                          | Value                   | Label                        |
| Multi-Purpose Keys         | 1 😵 Shared                                                                                    | ✓ Account 1 ∨                    | 9725552035              | $\odot$                      |
| Virtual Multi-Purpose Keys | 2 III Default                                                                                 | Account 2                        |                         | 00                           |
| Idle Screen Softkeys       |                                                                                               | - Account 2 V                    |                         |                              |
| Call Screen Softkeys       | 3 📔 Default                                                                                   | ✓ Account 3 ✓                    |                         | $\odot$                      |

Figure 4: Configure Primary Phone Line Key Mode

#### Secondary Phone

1. Configure ACCOUNT Settings:

| Accounts                                                   |                                           |
|------------------------------------------------------------|-------------------------------------------|
| Account 1     Account 2     Account 3     Account 4        | Account 5     Account 6                   |
| General Settings SIP Settings Codec Settings Call Settings | Advanced Settings Dial Plan Feature Codes |
| Account Register                                           |                                           |
| Account Active ⑦                                           |                                           |
| Account Name ⑦                                             | Broadsoft                                 |
| SIP Server ⑦                                               | as.tekvizion.com                          |
| Secondary SIP Server 🧿                                     |                                           |
| SIP User ID ⑦                                              | 9725552035_2                              |
| SIP Authentication ID ⑦                                    | 9725552035                                |
| SIP Authentication Password ⑦                              | <sup>2</sup> m <sup>4</sup>               |
| Name 💮                                                     | 2035_2                                    |

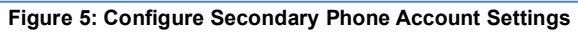

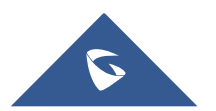

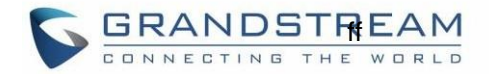

#### 2. Configure Network Settings:

| Account 1     Account 2     | Account 3 Account 4             | Account 5     Account 6                   |
|-----------------------------|---------------------------------|-------------------------------------------|
| General Settings SIP Settin | gs Codec Settings Call Settings | Advanced Settings Dial Plan Feature Codes |
| Network Settings            |                                 |                                           |
|                             | Outbound Proxy ③                | sbc2.tekvizion.com                        |
|                             | Secondary Outbound Proxy 🕐      |                                           |
|                             | DNS Mode ⑦                      | SRV                                       |

Figure 6: Configure Secondary Phone Network Settings

3. Set Special Feature to "BroadSoft", under Account X > Advanced Settings> Advanced Features, see below:

| Account 1     Account 1 | count 2 ① Account 3     | Account 4     | Account 5         | Account 6 |               |
|-------------------------|-------------------------|---------------|-------------------|-----------|---------------|
| General Settings SIP    | Settings Codec Settings | Call Settings | Advanced Settings | Dial Plan | Feature Codes |
| Advanced Features       | Specia                  | al Feature ⑦  | BroadSoft         |           | ~             |

Figure 7: Configure Secondary Phone Special Feature Option

4. Configure the Virtual Multi-Purpose Key mode under Programmable Keys > Virtual Multi-Purpose Keys page:

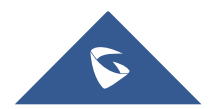

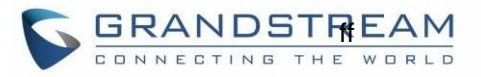

| SGRP2604P 🥔                |                                                                                                    |                            |                            |                             |
|----------------------------|----------------------------------------------------------------------------------------------------|----------------------------|----------------------------|-----------------------------|
| ≔ Status 👻                 | Virtual Multi-Purpose Keys                                                                                                    |                            |                            |                             |
| 1 Accounts ~               |                                                                                                    |                            |                            |                             |
| 📞 Phone Settings 🔷 🗸       | <ul> <li>If the account is not configured with</li> <li>Multiple default as should read as a factorial of the second read as a factorial of the second read as a factori</li></ul> | the default or shared mode | e, the account will not be | displayed on the phone.     |
| 🗞 Network Settings 🗸 🗸 🗸   | <ul> <li>Multiple default or shared modes ca<br/>If not necessary, please do not modi</li> </ul>                                                                                                    | y. Click to get more help  | ount, but these two mode   | es cannot coexist in one ac |
| Programmable Keys          | Order Mode                                                                                                    | Account                    | Value                      | Label                       |
| Multi-Purpose Keys         | 1 Shared                                                                                                    | ∨ Account 1 ∨              | 9725552035_2               | ⊙ ⊙                         |
| Virtual Multi-Purpose Keys | 2 Default                                                                                                    | Account 2                  |                            |                             |
| Idle Screen Softkeys       |                                                                                                    | Account 2                  |                            |                             |
| Call Screen Softkeys       | 3 📔 Default                                                                                                    | ✓ Account 3 ✓              |                            | $\odot$                     |

Figure 8: Configure Secondary Phone Line Key Mode

After completing the configuration, the LCD will show as follows:

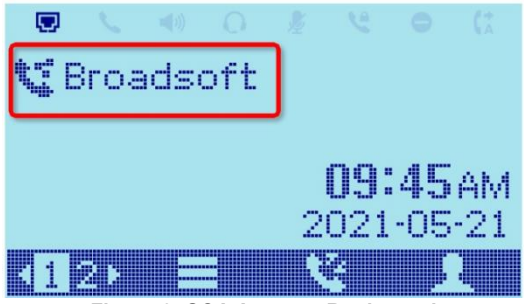

Figure 9: SCA Account Registered

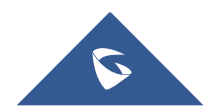

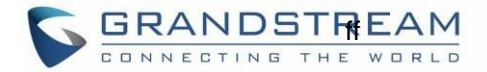

### **USE SCA ON GRP260X PHONES**

GRP260X supports two SCA usage methods:

- 1. Configure only one Line key as Shared mode on a phone :
- When the SCA account is idle: Press Line key to enter the dialing interface to initiate a new call.
- When the SCA account have call in progress:
  - i) Short press Line key: Enter the Shared Line page to view and operation the SCA Line. See below :

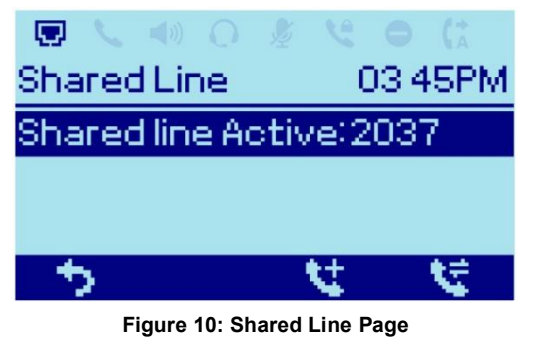

- ii) Long press Line key: Initiate a new Call. You can also press Softkey on the Shared Line page.
- 2. Configure multiple Line key as Shared mode for one account, see below :

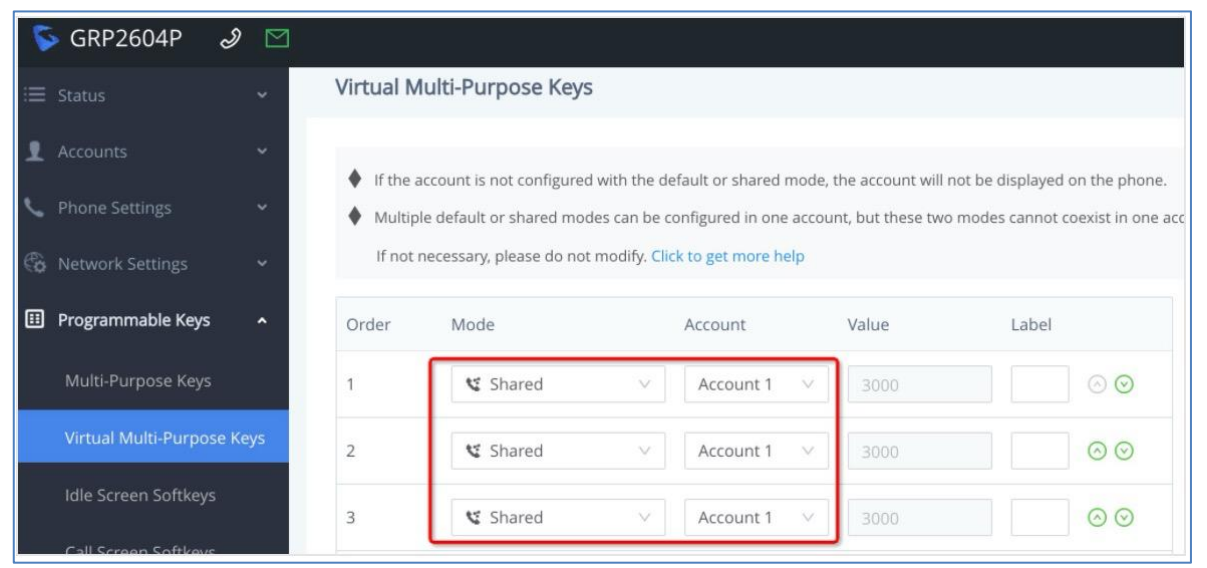

Figure 11: Configure multiple Line key Shared modes

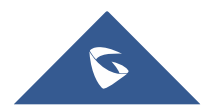

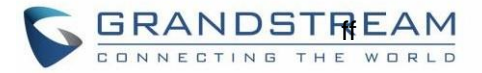

Check the Line Key LED status, and press to complete relevant operations. See below :

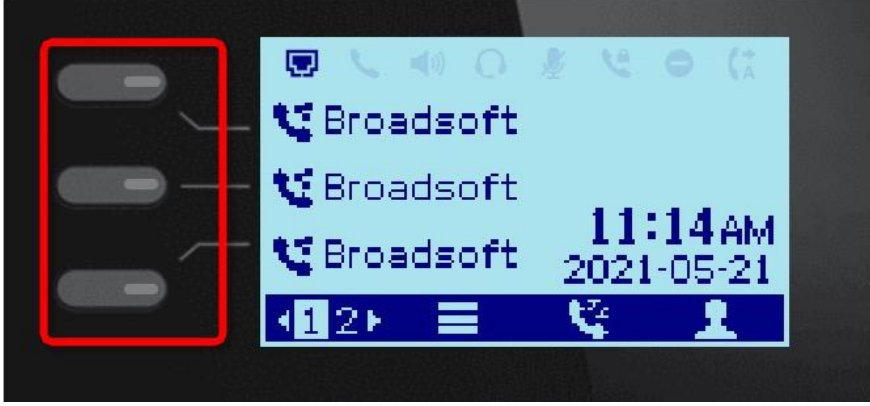

Figure 12: Line Key LED status

Specific LED status are shown in table 1: Indicator Status.

**Note:** Versions before do not support method B. Version 1.0.1.50 or higher supports both A and B methods. You can choose one to use SCA according to your preferences or habits.

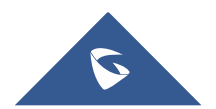

### **VISUAL INDICATORS**

GRP260X Line key LEDs provide visual indications of call appearances. In the following table, we assume the Primary Location initiates/picks up a call, and it is the location that puts a call on Public/Private Hold. The Line LED status for Multiply Call Arrangement is defined the same.

| Table 1: Indicator Status |                     |                   |  |  |
|---------------------------|---------------------|-------------------|--|--|
| Call Status               | Line Key I          | ED Status         |  |  |
|                           | Primary Location    | Other Locations   |  |  |
| Idle                      | LED Off             | LED Off           |  |  |
| Ringing                   | Fast Blinking Red   | Fast Blinking Red |  |  |
| Initiate a Call           | Solid Green         | Solid Red         |  |  |
| During a Call             | Solid Green         | Solid Red         |  |  |
| Public Hold               | Slow Blinking Green | Slow Blinking Red |  |  |
| Private Hold              | Slow Blinking Green | Solid Red         |  |  |

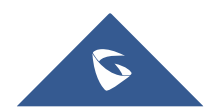